# LightWave 8 Shared Panels

compiled by Robin Wood

Tool

## Placement

Additive Transparency AH CelShader Alpha Channel Alpha Channel (Image) Alpha Value Anaglyph Stereo: Compose Anaglyph Stereo: Simulate Animate Filters (Image) Aura 2.5 Export BESM Blackandwhite Bloom Blotch BRDF Brightness (Image) Bump Bumprgb Checker Chroma Depth Color Color Filter Color Highlights ColorCube Contast (Image) Corona DeluxeRLA Depth-Of-Field Blur Diffuse Diffuse Sharpness **Digital Confusion** Double Sided Edge Transparency Emboss EmbossBW Exposer Extended RLA Export Extended RPF Export

Surface Editor > Advanced Surface Editor > Shader: Add Shader Surface Editor > Advanced Image Editor > Source Surface Editor > Advanced Image Editor > Processing: Add Filter Image Editor > Processing: Add Filter Image Editor > Processing: Add Filter Image Editor > Processing: Add Filter Surface Editor > Shader: Add Shader Image Editor > Processing: Add Filter Image Editor > Processing: Add Filter Surface Editor > Shader: Add Shader Surface Editor > Shader: Add Shader Image Editor > Editing Surface Editor > Basic Surface Editor > Shader: Add Shader Surface Editor > Shader: Add Shader Image Editor > Processing: Add Filter Surface Editor > Basic Surface Editor > Advanced Surface Editor > Advanced Surface Editor > Shader: Add Shader Image Editor > Editing Image Editor > Processing: Add Filter Image Editor > Processing: Add Filter Image Editor > Processing: Add Filter Surface Editor > Basic Surface Editor > Advanced Image Editor > Processing: Add Filter Surface Editor > Basic Surface Editor > Shader: Add Shader Image Editor > Processing: Add Filter Image Editor > Processing: Add Filter Image Editor > Processing: Add Filter Image Editor > Processing: Add Filter Image Editor > Processing: Add Filter

Shared Panels 1

#### Tool

# Placement

Fast Fresnel Field Stereo First Frame (Image) Flare2Alpha Frame Rate (Image) **Full Precision Blur Full Precision Gamma** Gamma Gamma (Image) Glossiness Glow Intensity gMIL Halftone Halftone HDR Exposure **HSLColorCube** Hue (Image) Image Seam Angle (Reflection) Image Seam Angle (Refraction) Image Type Interference Interlace Invert (Image) Last Frame (Image) Line Size (Outlines) LScript LScript LScript/RT LScript/RT Luminosity LW HyperVoxels LW HyperVoxels Doubler LW Hypervoxels Shader LW Rust LW Snow LW Water MathFilter MathFilter Negative NightVision

Surface Editor > Shader: Add Shader Image Editor > Processing: Add Filter Image Editor > Source Image Editor > Processing: Add Filter Image Editor > Source Image Editor > Processing: Add Filter Image Editor > Processing: Add Filter Image Editor > Processing: Add Filter Image Editor > Editing Surface Editor > Basic Surface Editor > Advanced Surface Editor > Shader: Add Shader Surface Editor > Shader: Add Shader Image Editor > Processing: Add Filter Image Editor > Processing: Add Filter Surface Editor > Shader: Add Shader Image Editor > Editing Surface Editor > Environment Surface Editor > Environment Image Editor > Source Surface Editor > Shader: Add Shader Image Editor > Source Image Editor > Editing Image Editor > Source Surface Editor > Advanced Surface Editor > Shader: Add Shader Image Editor > Processing: Add Filter Surface Editor > Shader: Add Shader Image Editor > Processing: Add Filter Surface Editor > Basic Image Editor > Processing: Add Filter Image Editor > Processing: Add Filter Surface Editor > Shader: Add Shader Surface Editor > Shader: Add Shader Surface Editor > Shader: Add Shader Surface Editor > Shader: Add Shader Image Editor > Processing: Add Filter Image Editor > Processing: Add Filter Image Editor > Processing: Add Filter Image Editor > Processing: Add Filter

## Tool

Placement

NormalColor NTSC\_Legalize PAL Legalize Photoshop PSD Export Post Behavior (Image) Pulse Real Fresnel Reflection **Reflection Blurring Reflection Map Reflection Options Refraction Blurring** Refraction index **Refraction Map Refraction Options** Render Buffer Export Render Buffer View **Render Outlines** SasLite Saturation (Image) Sepia Sequence Digits (Image) SkyTracer Smooth Threshold Smoothing Soften Reflections **Special Buffers** Specularity Spriteedger Start Frame (Image) Steamer Steamer Doubler Steamy Shader Super Cel Shader Surf Mixer SurfaceBaker Textured Filter Thin Film Translucency Transprency

Surface Editor > Shader: Add Shader Image Editor > Processing: Add Filter Image Editor > Processing: Add Filter Image Editor > Processing: Add Filter Image Editor > Source Surface Editor > Shader: Add Shader Surface Editor > Shader: Add Shader Surface Editor > Basic Surface Editor > Environment Surface Editor > Environment Surface Editor > Environment Surface Editor > Environment Surface Editor > Basic Surface Editor > Environment Surface Editor > Environment Image Editor > Processing: Add Filter Image Editor > Processing: Add Filter Surface Editor > Advanced Image Editor > Processing: Add Filter Image Editor > Editing Image Editor > Processing: Add Filter Image Editor > Source Image Editor > Processing: Add Filter Surface Editor > Basic Surface Editor > Basic Image Editor > Processing: Add Filter Surface Editor > Advanced Surface Editor > Basic Image Editor > Processing: Add Filter Image Editor > Source Image Editor > Processing: Add Filter Image Editor > Processing: Add Filter Surface Editor > Shader: Add Shader Surface Editor > Shader: Add Shader Surface Editor > Shader: Add Shader Surface Editor > Shader: Add Shader Image Editor > Processing: Add Filter Surface Editor > Shader: Add Shader Surface Editor > Basic Surface Editor > Basic

Shared Panels 3

Tool

Placement

Vector Blur Vertex Color Map (Apply) Vertex Coloring Video Legalize Video Tap VidNoise Vignette Virtual Darkroom WaterMark WaveFilterImage Weave Z Shader Zor Image Editor > Processing: Add Filter Surface Editor > Advanced Surface Editor > Advanced Image Editor > Processing: Add Filter Image Editor > Processing: Add Filter Image Editor > Processing: Add Filter Image Editor > Processing: Add Filter Image Editor > Processing: Add Filter Image Editor > Processing: Add Filter Image Editor > Processing: Add Filter Image Editor > Processing: Add Filter Surface Editor > Shader: Add Shader Surface Editor > Shader: Add Shader